## Looking up a Vendor FEIN

To look up a Vendor FEIN # in Banner:

Enter FTIIDEN in the search bar on the Welcome Page.

- 1. Click on the light green box under the 'Last Name' field
- In the 'Last Name' box, type the Vendor's name.
   Hint: If you are unsure of the exact name, you can try a variation of what you think it may be and type the wildcard, %, after the name. It will pull up all ID's in Banner that have those characteristics.
- 3. Hit F8, or click 'Go'
- 4. It will populate all the options with your search criteria
- 5. The FEIN # can be located in the ID box.

| ×       | @ ellucian                                                  | Entity Name/ID Search FTIIDEN 9.3.6 (BanProd) |                 |                    |                               |                  | ADD    |                   | 📇 RELATED | 🔆 тоог          | .s 1            |       |           |
|---------|-------------------------------------------------------------|-----------------------------------------------|-----------------|--------------------|-------------------------------|------------------|--------|-------------------|-----------|-----------------|-----------------|-------|-----------|
| ▼ ENT   | TTY NAME/ID SEAF                                            | ксн                                           |                 |                    |                               |                  |        |                   |           | 0               | nsert 🗧 Delete  | Copy  | 🖲 Filter  |
| Vendors |                                                             |                                               |                 | Proposal Personnel |                               |                  |        | Agencies          |           |                 |                 |       |           |
|         | Terminated Vendors                                          |                                               |                 |                    |                               | Financial Manag  | ers    |                   |           | All             |                 |       |           |
|         |                                                             | Grant Pers                                    | sonnel          |                    | Terminated Financial Managers |                  |        |                   |           |                 |                 |       |           |
| • DET   | AILS                                                        |                                               |                 |                    |                               |                  |        |                   |           |                 | nsert 🗧 Delete  | Copy  | 👻 Filter  |
| ID      | Last Nam                                                    | °                                             | First Name      | Middle Name        | Entity Indicator              | Change Indicator | Vendor | Financial Manager | Agency    | Grant Personnel | Proposal Person | nel M | lame Type |
|         |                                                             | (1)                                           |                 |                    |                               |                  |        |                   |           |                 |                 |       |           |
|         | ( ◀ 1 of 1 ▷ ))         10 ∨ Per Page         Record 1 of 1 |                                               |                 |                    |                               |                  |        |                   |           |                 |                 |       |           |
| • 0     | ase Insensitive Q                                           | Jery Case                                     | Sensitive Query |                    |                               |                  |        |                   |           |                 |                 |       |           |

|                    | ME/ID SEARCH    |                     |             |                               |                    |          |                   | 0      | Enter a query; press F8 | 3 to execute.      |                 |  |
|--------------------|-----------------|---------------------|-------------|-------------------------------|--------------------|----------|-------------------|--------|-------------------------|--------------------|-----------------|--|
|                    | ✓ Vendor        | S                   |             |                               | Proposal Personnel |          |                   |        | Agencies                | Agencies           |                 |  |
| Terminated Vendors |                 |                     |             | Financial Managers            |                    |          |                   |        | All                     |                    |                 |  |
| Grant Personnel    |                 |                     |             | Terminated Financial Managers |                    |          |                   |        |                         |                    |                 |  |
| ▼ DETAILS          |                 |                     |             |                               |                    |          |                   |        | 1                       | Insert 🗖 Delete 🌆  | Copy 🔍 🏹 Filter |  |
| Basic Filter       | Advanced Filter |                     |             |                               |                    |          |                   |        |                         |                    | 8               |  |
| ID<br>Entity Indic | sator           | Last Name           | Add Anoth   | er Field V                    |                    | O Middle | Name              | •      |                         |                    |                 |  |
|                    |                 |                     |             |                               |                    |          |                   |        |                         | Cle                | ar All Go       |  |
| ID                 | Last Name       | First Name          | Middle Name | Entity Indicator              | Change Indicator   | Vendor   | Financial Manager | Agency | Grant Personnel         | Proposal Personnel | Name Type       |  |
|                    | of 1 N          | 0 M Der Dage        |             |                               |                    |          |                   |        |                         |                    | Record 1 of 1   |  |
| Case Ins           | sensitive Query | ase Sensitive Query |             |                               |                    |          |                   |        |                         |                    |                 |  |

## Navigating Banner 9

| ×                  | Ø ellucia                  | n Entity Nar   | ne/ID Search FTIIDEN | I 9.3.6 (BanProd) |                  |                  |                |                  | Al     | DD 📲 RETRIEVE   | A RELA   | red 🔅 🌞   | TOOLS  | 1        |
|--------------------|----------------------------|----------------|----------------------|-------------------|------------------|------------------|----------------|------------------|--------|-----------------|----------|-----------|--------|----------|
| * ENT              | TTY NAME/ID                | SEARCH         |                      |                   |                  |                  |                |                  |        | 6               | Insert   | Delete 🖷  | Copy   | 🕄 Filter |
|                    |                            | Vendor         | s                    |                   |                  | Proposal Pers    | onnel          |                  |        | Agencies        |          |           |        |          |
| Terminated Vendors |                            |                |                      | Financial Mana    | agers            |                  |                | All              |        |                 |          |           |        |          |
|                    |                            | Grant F        | Personnel            |                   |                  | Terminated Fir   | nancial Manage | rs               |        |                 |          |           |        |          |
| • DET              | AILS                       |                |                      |                   |                  |                  |                |                  |        | 8               | Insert 🗖 | Delete 📲  | Copy   | 👻 Filter |
| Basi               | c Filter Ad                | Ivanced Filter |                      |                   |                  |                  |                |                  |        |                 |          |           |        | 0        |
| Entil              | ty Indicator               |                | Apple%               | Add Anoth         | ner Field 🗸      |                  |                |                  |        |                 |          |           | 3      | )        |
| ID                 | Last                       | Name           | First Name           | Middle Name       | Entity Indicator | Change Indicator | Vendor         | Financial Manage | Agency | Grant Personnel | Proposal | Personnel | Nam    | е Туре   |
| <b>N</b> -         | <ul> <li>1 of 1</li> </ul> | ▶ ▶ 2          | 0 🗸 Per Page         |                   |                  |                  |                |                  |        |                 |          |           | Record | d 1 of 1 |
| • 0                | ase Insensitiv             | re Query 💮 C   | ase Sensitive Query  |                   |                  |                  |                |                  |        |                 |          |           |        |          |

|                                                                                    | alucian Enuty Namen                                                                                                    | D Gearcin'i TIIDEN :                                                              | 5.5.0 (BanFild)    |                                                                                                    |                              |                                           |                                                 |                                      |                                                        |                                                           | <b></b>                 |
|------------------------------------------------------------------------------------|----------------------------------------------------------------------------------------------------|-----------------------------------------------------------------------------------|--------------------|----------------------------------------------------------------------------------------------------|------------------------------|-------------------------------------------|-------------------------------------------------|--------------------------------------|--------------------------------------------------------|-----------------------------------------------------------|-------------------------|
| ENTITY NAI                                                                         | ME/ID SEARCH                                                                                                    |                                                                                   |                    |                                                                                                    |                              |                                           |                                                 |                                      | 8                                                      | Insert 🗖 Delete 📲                                         | Copy 🔍                  |
|                                                                                    | ✓ Vendors                                                                                                    |                                                                                   |                    |                                                                                                    | Proposal Perso               | onnel                                     |                                                 |                                      | Agencies                                               |                                                           |                         |
|                                                                                    | Terminated                                                                                                    | d Vendors                                                                         |                    |                                                                                                    | Financial Mana               | agers                                     |                                                 |                                      | All                                                    |                                                           |                         |
|                                                                                    | Grant Pers                                                                                                    | onnel                                                                             |                    |                                                                                                    | Terminated Fin               | nancial Manage                            | rs                                              |                                      |                                                        |                                                           |                         |
| DETAILS                                                                            |                                                                                                    |                                                                                   |                    |                                                                                                    |                              |                                           |                                                 |                                      | 8                                                      | Insert 🗖 Delete 🌆                                         | Copy 🏹                  |
| Active filters: Last Name Apple to Clear All                                       |                                                                                                    |                                                                                   |                    |                                                                                                    |                              |                                           |                                                 |                                      |                                                        | 6                                                         |                         |
| Active filter                                                                      | s: Last Name: Apple?                                                                                                    | 6 o <u>Clear All</u>                                                              | 4                  | )                                                                                                   |                              |                                           |                                                 |                                      |                                                        |                                                           | Filter Again            |
| Active filter                                                                      | s: Last Name: Apple?                                                                                                    | 6 O Clear All<br>First Name                                                       | 4<br>Middle Name   | Entity Indicator                                                                                    | Change Indicator             | Vendor                                    | Financial Manager                               | Agency                               | Grant Personnel                                        | Proposal Personnel                                        | Filter Again<br>Name Ty |
| Active filter<br>ID<br>W00071                                                      | s: Last Name: Apple?<br>Last Name<br>APPLETON                                                                                                    | Clear All First Name REBECCA                                                      | Middle Name        | Entity Indicator<br>Person                                                                          | Change Indicator             | Vendor<br>Yes                             | Financial Manager                               | Agency<br>No                         | Grant Personnel                                        | Proposal Personnel No                                     | Filter Again<br>Name Ty |
| Active filter<br>ID<br>W00071<br>E00143935                                         | Last Name: Apple Apple A | Clear All First Name REBECCA REBECCA S                                            | Middle Name        | Entity Indicator Person Person                                                                      | Change Indicator             | Vendor<br>Yes<br>Yes                      | Financial Manager<br>No<br>No                   | Agency<br>No<br>No                   | Grant Personnel<br>No<br>No                            | Proposal Personnel No No                                  | Filter Again<br>Name Ty |
| Active filter<br>ID<br>W00071<br>E00143935<br>942404110                            | s: Lest Name<br>APPLETON<br>APPLETON<br>APPLETON<br>Apple Computer Inc                                                                                                    | Clear All       First Name       REBECCA       REBECCA S                          | Middle Name        | Entity Indicator Person Person Corporation                                                          | Change Indicator<br>ID<br>ID | Vendor<br>Yes<br>Yes<br>Yes               | Financial Manager<br>No<br>No<br>No             | Agency<br>No<br>No<br>No             | Grant Personnel No No No No                            | Proposal Personnel No No No                               | Filter Again<br>Name Ty |
| Active filter:<br>ID<br>W00071<br>E00143935<br>942404110<br>901069422              | Last Name<br>APPLETON<br>APPLETON<br>Apple Computer Inc<br>Applegate                                                                                                    | First Name<br>REBECCA<br>REBECCA S<br>Ruth                                        | Middle Name<br>Ann | Entity Indicator Person Person Corporation Person                                                   | Change Indicator<br>ID<br>ID | Vendor<br>Yes<br>Yes<br>Yes<br>Yes        | Financial Manager<br>No<br>No<br>No<br>No       | Agency<br>No<br>No<br>No<br>No       | Grant Personnel No No No No No No                      | Proposal Personnel No No No No No No No                   | ilter Again Name Ty     |
| Active filter:<br>ID<br>W00071<br>E00143935<br>942404110<br>901069422<br>901184841 | Last Name<br>APPLETON<br>APPLETON<br>Apple Computer Inc<br>Applegate<br>Appleton                                                                                                    | Clear All       First Name       REBECCA       REBECCA S       Ruth       Rebecca | Middle Name<br>Ann | Entity Indicator       Person       Person       Corporation       Person       Person       Person | Change Indicator<br>ID<br>ID | Vendor<br>Yes<br>Yes<br>Yes<br>Yes<br>Yes | Financial Manager<br>No<br>No<br>No<br>No<br>No | Agency<br>No<br>No<br>No<br>No<br>No | Grant Personnel No No No No No No No No No No No No No | Proposal Personnel No No No No No No No No No No No No No | Name Ty                 |

## Looking up a Vendor Address

\*If you don't already have the Vendor's FEIN, follow the instructions for Looking up Vendor FEIN\*

Enter FTMVEND in the search bar on the Welcome Page.

1. In the Vendor Box, type in the FEIN #. Alt + Page down or select 'Go'.

Hint: If you forgot to locate the Vendor's FEIN, click on this box ....., and it will take you to the form FTIIDEN.

2. Click on the top tab for 'Address'. You will be able to scroll through the various addresses (if applicable), by using the navigation arrows.

## Navigating Banner 9

| × | O ellucian Vendor Maintenance FTMVEND 9.3.13 (BanPr | rod)         | ADD | RELATED | 🔆 TOOLS |
|---|-----------------------------------------------------|--------------|-----|---------|---------|
|   | Vendor: * 942404110 (1) +                           | Corporation: |     |         | Go      |
|   | Last Name:                                          | First Name:  |     |         |         |
|   | Middle Name:                                        |              |     |         |         |

Get Started: Complete the fields above and click Go. To search by name, press TAB from an ID field, enter your search criteria, and then press ENTER.

| × @ ellucian       | Vendor Maintenance FTMVEND 9.3.13 (BanProd)                         |                     |                    | 🖹 ADD        |              | RELATED           | 🔆 TOOL       |
|--------------------|---------------------------------------------------------------------|---------------------|--------------------|--------------|--------------|-------------------|--------------|
| Vendor: 942404110  | Corporation: Apple Computer Inc Last Name: First Name: Middle Name: |                     |                    |              |              | Sta               | rt Over      |
| Vendor Maintenance | Additional Information Vendor Types Address E-mail Taxes Collected  |                     |                    |              |              |                   |              |
| ADDRESS            |                                                                     |                     |                    | 🗄 Insert 🗖 D | elete 🌇 Copy | 🗅 More Informatio | on 🏾 🏹 Filte |
| From Date          |                                                                     |                     |                    |              |              |                   |              |
| To Date            |                                                                     | Area Code           |                    |              |              |                   |              |
| Address Type       | AP Vendor Address for Check                                         | Phone Number        |                    |              |              |                   |              |
| Sequence Number    | 2                                                                   | Extension           |                    |              |              |                   |              |
| Street Line 1      | 12545 Riata Vista Circle                                            | Fax Area Code       |                    |              |              |                   |              |
| Street Line 2      | MS 186ED                                                            | Fax Number          |                    |              |              |                   |              |
| Street Line 3      |                                                                     | Fax Extension       |                    |              |              |                   |              |
|                    |                                                                     |                     | Inactivate Address |              |              |                   |              |
| City               | Austin                                                              | Source              |                    |              |              |                   |              |
| State or Province  | TX Texas                                                            | Delivery Point      |                    |              |              |                   |              |
| ZIP or Postal Code | 78727                                                               | Correction Digit    |                    |              |              |                   |              |
| County             | 999 Out-of State                                                    | Carrier Route       |                    |              |              |                   |              |
| Nation             | 157 United States Of America                                        | Registration Number |                    |              |              |                   |              |
| Telephone Type     | VB Vendor's Business Phone                                          |                     |                    |              |              |                   |              |
| K ◀ 2 of 5 ► ►     | 1 V Per Page                                                        |                     |                    |              |              | R                 | ecord 2 of { |